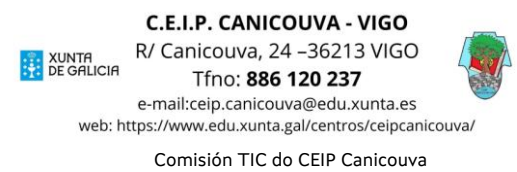

## CÓMO ACCEDER A AULA VIRTUAL?

- 1. Entra na páxina web do centro.
  - https://www.edu.xunta.gal/centros/ceipcanicouva/
- 2. Na esquina superior dereita atoparás unha pestana que pon "Aula Virtual". Fai click nela para abrila.

| - https://w | /www.edu.xunta.gai/centros/ceipcanic              | couva/                                                     |                                                                                                    |
|-------------|---------------------------------------------------|------------------------------------------------------------|----------------------------------------------------------------------------------------------------|
|             | CE                                                | IP A Canicouva                                             | Busca                                                                                                    |
|             | AULA VI                                           | RTUAL GALERIA MAPA DO SITIO FORTAL EDUCATIVO RECURSOS EDUC | ATTVOS WEBS DINÁMICAS                                                                                                    |
|             | Acceso                                            | As familias tamén contan!                                  | ESCOLA FAMILIAS                                                                                                    |
|             | O NOSO<br>CENTRO                                  | Xev, 06/16/2022 - 14:23 admin                              | Formación     Seguridade na rede                                                                                                    |
|             | Datos de contacto                                 |                                                            |                                                                                                    |
|             | Situación                                         |                                                            | BIBLIOTECA TRITONGO                                                                                                    |
|             | <ul> <li>Instalacións</li> </ul>                  |                                                            | And around it interaction<br>provide an array and a strategy and a strategy and a st |
|             | A nosa historia                                   |                                                            |                                                                                                    |
|             | Horario                                           |                                                            | HARRING CHARGE                                                                                                    |
|             | SECRE IARIA                                       |                                                            |                                                                                                    |
|             | • Awsos                                           |                                                            | DINAMIZACIÓN DA                                                                                                    |
|             | Documentation     matricula                       |                                                            | LINGUA GALEGA                                                                                                    |
|             | Autorizacións                                     |                                                            | Personal and                                                                                                    |
|             | Matricula                                         |                                                            | - Car                                                                                                    |
|             | Libros de texto                                   |                                                            | Statt +                                                                                                    |
|             |                                                   |                                                            | 3                                                                                                    |
|             | Consello Escolar                                  |                                                            |                                                                                                    |
|             | Claustro                                          |                                                            |                                                                                                    |
|             | Equipo Directivo                                  |                                                            | COMISION TIC                                                                                                    |
|             | • Equipos                                         |                                                            |                                                                                                    |
|             | DOCUMENTACIÓN                                     |                                                            | CTTC                                                                                                    |
|             | Aula Virtual                                      |                                                            |                                                                                                    |
|             | • COVID-19                                        |                                                            |                                                                                                    |
|             | Espazo Abalar                                     |                                                            |                                                                                                    |
|             | 1120 Table 10 10 10 10 10 10 10 10 10 10 10 10 10 |                                                            |                                                                                                    |

3. Unha vez dentro da Aula Virtual, na esquina superior dereita, fai click en acceder.

| Vostede non se identificação<br>Menú principal<br>Controlado de teo                                                                                                    |
|----------------------------------------------------------------------------------------------------|
| Menú principal                                                                                                    |
| Menú principal                                                                                                    |
|                                                                                                    |
|                                                                                                    |
| Calendario                                                                                                    |
| J         4         5         6         7         8           17         14         5         6         7         8           17         14         5         8         7         18         3           17         19         20         21         24         15         8         27         28         29         23         23         23         23         23         23         23         23         23         23         23         23         23         23         23         23         23         24         25         26         27         28         29         28         27         28         29         28         27         28         29         28         27         28         28         29         28         29         28         29         28         29         28         28         28         28         28         28         28         28         28         28         28         28         28         28         28         28         28         28         28         28         28         28         28         28         28         28         28         28         2 |
|                                                                                                    |
|                                                                                                    |
| Contrar todo                                                                                                    |

C.E.I.P. CANICOUVA - VIGO R/ Canicouva, 24 –36213 VIGO Tfno: 886 120 237 e-mail:ceip.canicouva@edu.xunta.es web: https://www.edu.xunta.gal/centros/ceipcanicouva/ Comisión TIC do CEIP Canicouva

 Cada alumno/a e ou familia debe identificarse empregando as credenciais de acceso (nome de usuario e contrasinal) proporcionados polos titores de cada grupo.

| Aula Virtual: CEIP A Canicouva                                           |                                                                                                    |  |  |  |  |  |
|--------------------------------------------------------------------------|----------------------------------------------------------------------------------------------------|--|--|--|--|--|
| Nome de usuario<br>Contrasinal                                           | Esqueceu o seu nome de usuario ou o contrasinal?<br>Debe ter as cookies activadas no seu navegador<br>? |  |  |  |  |  |
| Ácceder<br>É esta a súa primeira vez aquí?<br>Aula virtual en mantemento |                                                                                                    |  |  |  |  |  |

5. A continuación aparecerá o menú principal da Aula Virtual, nel podedes ver os cursos nos que estades matriculados en "vista xeral de cursos" Na foto de exemplo, titoría de 6ºB de infantil e curso de música.

| E CEIP Canicouva Gal | lego (gi) 🕶                        |                               |                                   | A 9 2 - 10 ·                     |
|----------------------|------------------------------------|-------------------------------|-----------------------------------|----------------------------------|
| 🚯 Taboleiro          |                                    |                               |                                   | Personalizar esta páxina         |
| # Inicio do sitio    |                                    |                               |                                   |                                  |
| 🛗 Calendario         | Vista xeral de cursos              |                               |                                   | Ficheiros privados               |
| Ticheiros privados   | Todos (agás o retirado da vista) * |                               | I≞ Nome do curso ≁ IIII Tarxeta ≁ | Non hai ficheiros dispoñíbeis    |
| S meus cursos        |                                    |                               |                                   | Xestionar ficheiros privados     |
| SANOSB               |                                    |                               |                                   |                                  |
| 🕿 MÚS 5              | 5 anos (6º Ed. Infantil)           | ···· 5 anos (6º Ed. Infantii) |                                   | Últimas insignias                |
|                      | 5 ANOS B- NEREA                    | MÚSICA 5 ANOS                 |                                   | Non ten insignias para presentar |
|                      | $\mathcal{T}$                      | 4                             |                                   | Calendario                       |

6. Para acceder o curso seleccionado e os contidos, so temos que facer click nel.

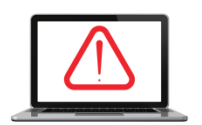

IMPORTANTE AULA VIRTUAL DO CEIP CANICOUVA Queremos lembrar que o uso dos contidos, imaxes e grabacións dentro das aulas virtuais de cada curso, son para uso exclusivamente educativo.

Así mesmo, atoparedes imaxes do alumnado en determinados eventos ou actividades desenvolvidos dentro do entorno escolar coa única finalidade de que as familias podades ter acceso a elas. É por elo que esta difusión se realiza nun entorno seguro que esixe a previa identificaicón e autentificación do alumnado, pais/nais e/ou titores. En todo caso, é <u>MOI IMPORTANTE LEMBRAR QUE TODOS OS QUE</u> <u>ACCEDAN A ESTAS IMAXES (alumnado, pais/nais e /ou titores) NON PODEN PROCEDER A SÚA</u> **DIVULGACIÓN DE FORMA ABERTA**, tal e como se recolle na Ley Orgánica 3/2018, de 5 de diciembre, de Protección de Datos Persoais e garantía de dereitos dixitais.